# Origin

# Zadatak 1.

- Otvoriti Origin i kreirati novi projekat;
- U datasheet-u dodati novu kolonu;
- U project exploreru kreirati nove podfoldere: Data i Graphs;
- Prebaciti trenutni datasheet u podfolder Data;
- Snimiti projekat pod nazivom Vezba 1.opj;
- Ime prve kolone preimenovati na X, i u opcijama *Plot Designation* podesiti na X;
- Prvu kolonu popuniti rednim brojevima vrsta;
- Ime druge kolone preimenovati u *Ln*, a zatim je popuniti prirodnim logaritmom elemenata prve kolone od 1. do 30. vrste;
- Ime treće kolone preimenovati u *ATan*, podesiti širinu kolone na 10 cm, a zatim je popuniti funkcijom *2arctan(x)* od 1. do 30. vrste, gde su *x* odgovarajući brojevi iz prve kolone;
- Na istom grafiku predstaviti tačke sa koordinatama prve i druge (x,ln(x)) kao i prve i treće kolone (x,arctag(x)/2). Koristiti *Plot->Line+Symbol*. Grafik nazvati *Grafik 1* i smestiti ga u podfolder *Graphs*;

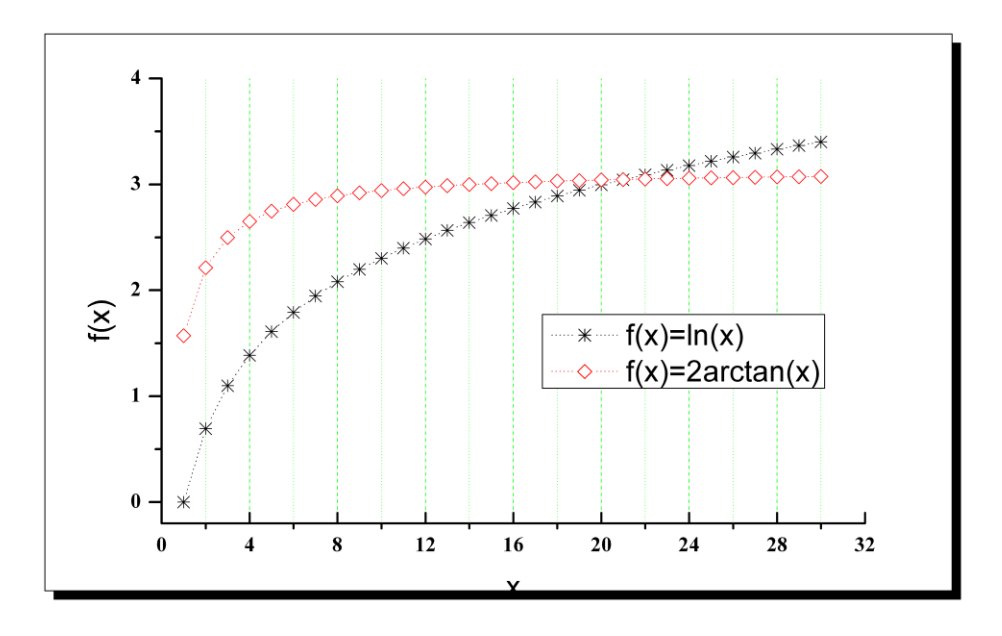

- Izabrati odgovarajuće simbole kao na slici, veličinu simbola postaviti na 7. Između tačaka nalaze se prave linije koje ih spajaju u stilu *Dot*, i debljine 0.4;
- Debljinu x ose postaviti na 1.4pt, dužinu glavnih podeoka podesiti na 7pt, kao i to da se nalaze unutar grafa. X osa počinje od 0 a završava se na 32, označen je svaki četvrti broj, i ubačene su *Major* i *Minor Grid Lines* zelene boje, veličina 0.4 i 0.3 pt respektivno;
- Vertikalna (y)-osa je iz intervala -0.2 do 4 i obeležen je svaki ceo broj;
- Brojevi su napisani fontom Times New Roman, veličine 16 pt, i boldirani;
- Dimenzije slike podesiti na 25 cm i 15 cm, širinu i visinu, dodati osenčen okvir oko slike;
- Snimiti sliku pod nazivom *slika1.png* u rezoluciji 600dpi *True Color*.

## Zadatak 2.

U tabeli su data merenja u naznačenim tačkama. Poznato je da mašina pravi

| Tačke   | Rezultati | Greška pri |
|---------|-----------|------------|
| merenja | merenja   | merenju    |
| 1.10    | 4.758     | $\pm 0.01$ |
| 1.21    | 4.801     | $\pm 0.01$ |
| 1.30    | 4.812     | $\pm 0.01$ |
| 1.42    | 4.711     | $\pm 0.01$ |
| 1.55    | 4.703     | $\pm 0.01$ |
| 1.62    | 4.741     | $\pm 0.01$ |
| 1.70    | 4.771     | $\pm 0.01$ |

- grešku pri merenju  $\pm 0.01$ .
  - Uneti ove podatke u Origin.
  - Nacrtati grafik sa simbolima u tačkama merenja i linijama koje povezuju tačke na četiri različita načina (pravom linijom, splajnom, b-splajnom i Bezierovom krivom).
  - Kreirati novi layout i ubaciti sva četiri grafa.
  - Eksportovati layout pod nazivom *layout.png*.

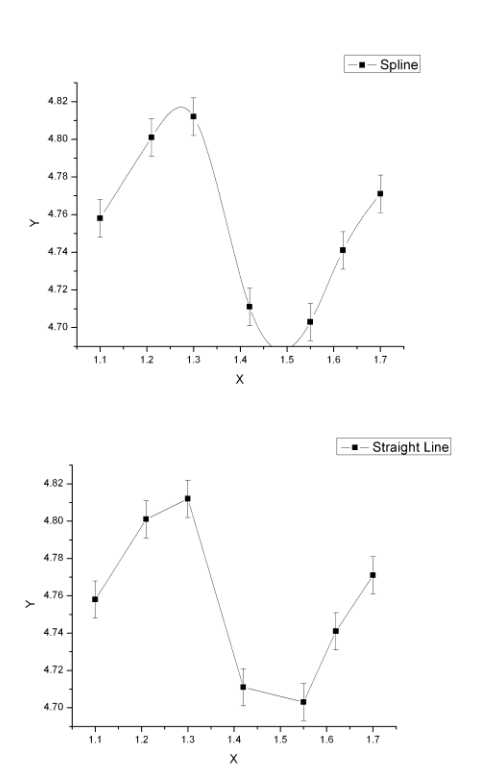

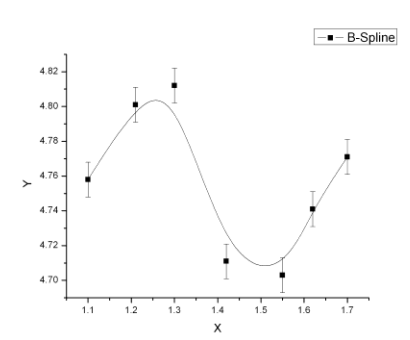

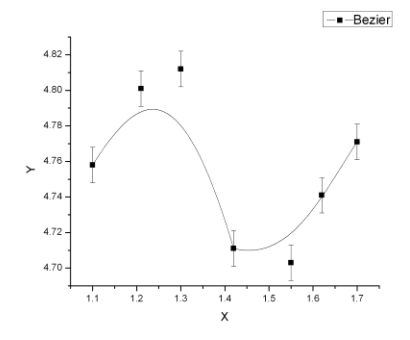

## Zadatak 3.

- Unutar Origina kreirati novi Excel document;
- Generisati po 500 vrednosti funkcije gustine slučajnih promenljivih sa raspodelama N(0,0.5), N(0,1), N(0,2), N(0,3) iz opsega -7.5 do 7.5. (U prvu kolonu generisati slučajne brojeve iz intervala [-7.5,7.5] funkcijom (*RAND*()-0.5)\*15. Iskopirati ove vrednosti u sledeću kolonu korišćenjem funkcije paste special. U sledećoj koloni C generisati brojeve funkcijom Ci==NORMDIST(Bi,0,1,FALSE). Analogno, u narednim kolonama i ostale slučajne promenjive);
- Nacrtati grafik sa podacima iz Excela (Plot->Scatter), gde za x uzeti drugu kolonu, a za y četiri naredne;
- Smanjiti veličinu simbola na 3 i urediti je kao na slici dole;
- Kreirati novi Worksheet sa 5 kolona;
- Prekopirati podatke iz Excela u worksheet;
- Sortirati u rastućem redu prema prvoj koloni sve kolone (selektovati sve kolone, kliknuti na dugme sort i u *Nested Sort Criteria* ubaciti samo prvu kolonu) ;
- Nacrtati podatke iz Worksheeta, simbolima i linijama između njih, za simbole izabrati veličinu 3, a za linije debljinu 2.

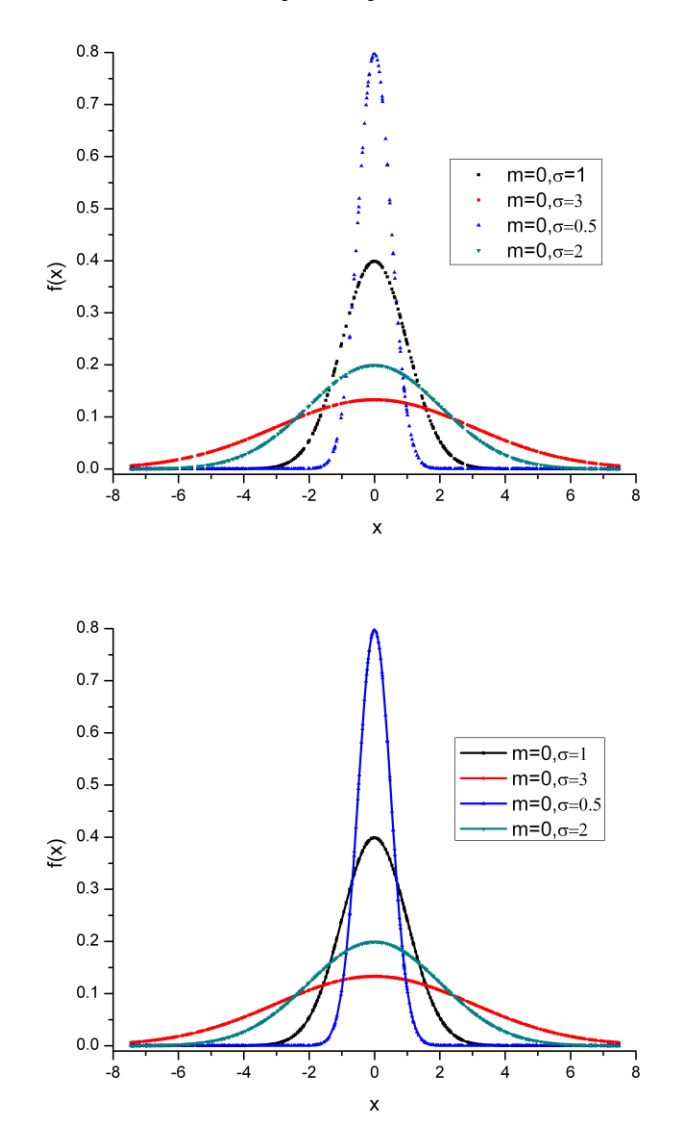

**Zadatak 4.** Nacrtati Bernoullijevu lemniskatu čija je jednačina  $(x^2 + y^2)^2 = 2a^2(x^2 - y^2)$  ili ekvivalentno izražena u polarnim koordinatama  $x = r \cos \varphi$ ,  $y = r \sin \varphi$ ,  $r^2 = 2a^2 \cos 2\varphi$ , za a=1 i a=2. Takođe na istom grafiku nacrtati lemniskantu čija je jednačina  $(x^2 + y^2)^2 = 2a^2xy$  ili ekvivalentno u polarnim koordinatama  $x = r \cos \varphi$ ,  $y = r \sin \varphi$ ,  $r^2 = a^2 \sin 2\varphi$  za a=1 i a=2. U prvoj koloni generisati uniformno brojeve od  $-\pi$  do  $\pi$  sa korakom 1/400. Kolonu nazvati *phi*.

- U naredne četiri kolone generisati vrednosti *r* po formulama  $r^2 = 2a^2 \cos 2\varphi$  i  $r^2 = 2a^2 \sin 2\varphi$  za a=1 i a=2;
- U narednih osam kolona generisati odgovarajuće parove (*x*,*y*) obe lemniskate za obe vrednosti parametra *a*;
- Nacrtati grafik ovih lemniskati (*Plot->Scatter*), grupisati sve simbole kao zavisne, podesiti veličinu za sve simbole na 5, izabrati odgovarajuće simbole kao na slici, podesiti unutrašnje podeoke za sve četiri strane. Za x osu podesiti interval od -3 do 3, a za y osu -2 do 3;
- Dodati horizontalne i vertikalne *Major* (tip *Dash*, veličine 0.5, plave boje) i *Minor Grid Lines*(tip *Dots*, veličine 0.5, zelene boje), kao i uspravnu pravu x=0.
- Dodati tri funkcije grafiku: y=0, debljine 1.5, stil *Solid*, y=x i y=-x iz intervala -2<x<2, debljine 1 stilom *Short Dot*;
- Dodati osenčen okvir oko slike, sliku snimiti pod nazivom *slika4.png* u rezoluciji 600dpi *True Color*.

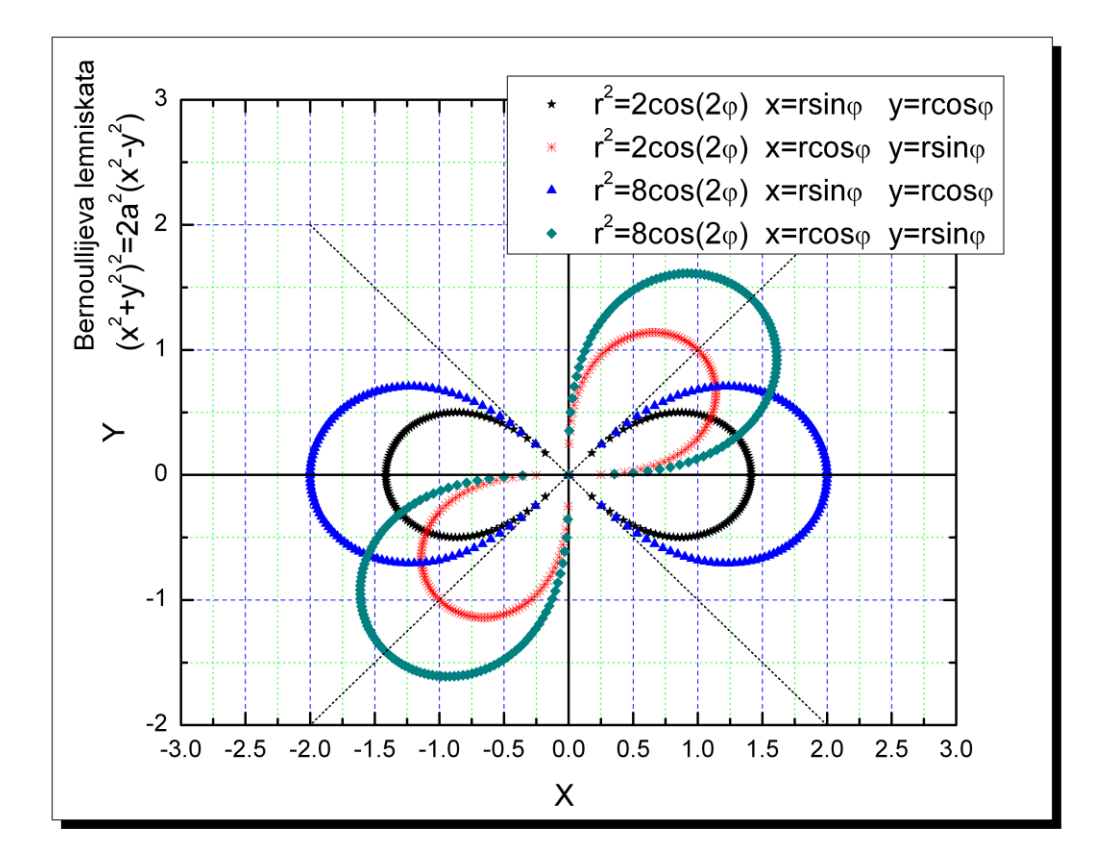

**Zadatak 5.** U četiri posebna worksheeta *Data1* do *Data4* učitati podatke iz sledeća četiri fajla: v5podaci1.txt, v5podaci2.txt, v5podaci3.txt, v5podaci4.txt.

- Podatke iz Data1 nacrtati linijom debljine 1.2 stilom Dot;
- Podatke iz Data2 nacrtati linijom debljine 1 stilom Solid;
- Podatke iz Data3 nacrtati linijom debljine 1.1 stilom Dash;
- Podatke iz Data4 nacrtati simbolima kao sa slike veličine 7;
- Za x osu podesiti interval 0 do 0.9 sa inkrementom 0.2, a za y osu podesiti interval 1.2E-16 do 1.2E-11, tipa Log10 sa inkrementom 1;
- Podesiti unutrašnje podeoke za sve četiri strane;
- Labele sa leve strane podesiti u formatu Scientific;
- Dimenzije slike podesiti na 27 cm i 30 cm (širinu i visinu);
- Snimiti pod nazivom *slika5.png* u rezoluciji 600dpi *True Color*.

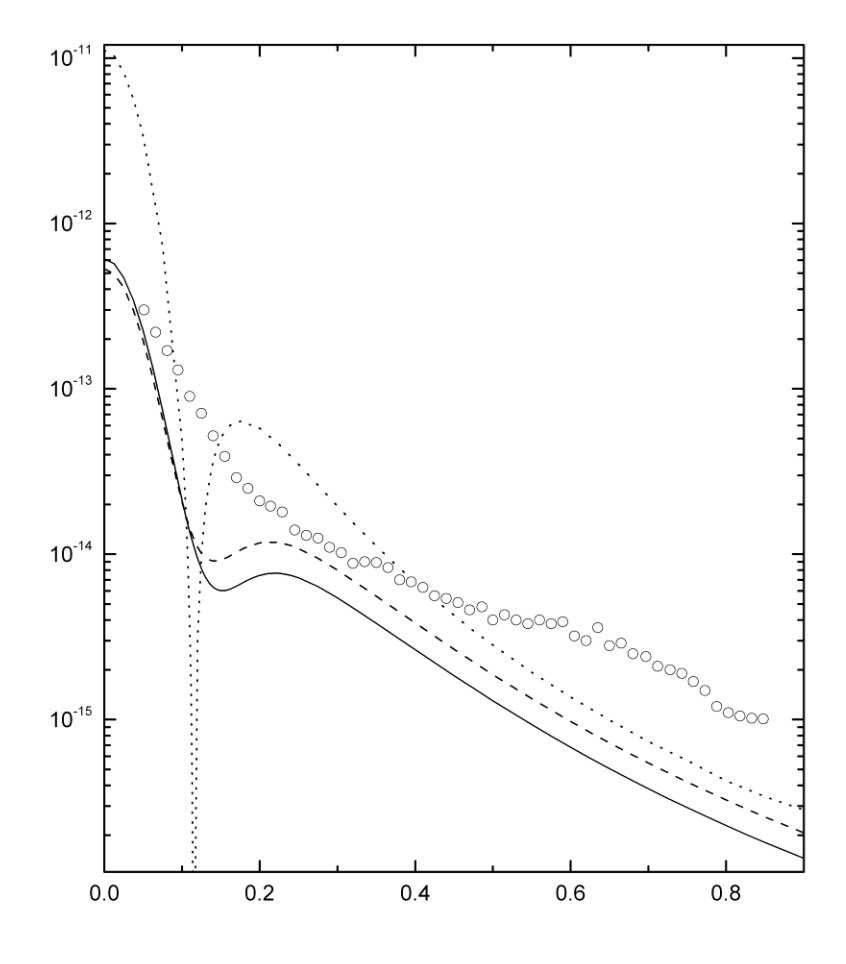

**Zadatak 6.** Kreirati novi worksheet i učitati podatke iz fajla *v6podaci.txt*. Iz palete 2*d graph extendend* nacrtati sva četiri grafika.

- Podatke *Pritisak1* i *Pritisak2* kao i *Potencijal1* i *Potencijal2* nacrtati na istom grafiku jedan iznad drugog kao na slici i obojiti različitim bojama;
- Na prvoj slici ispod, sve četiri krive su splajn debljine 0.5, dok se na sledećoj koriste prave linije između tačaka iste debljine;
- Snimiti slike kao *slika6-1.png* i *slika6-2.png*

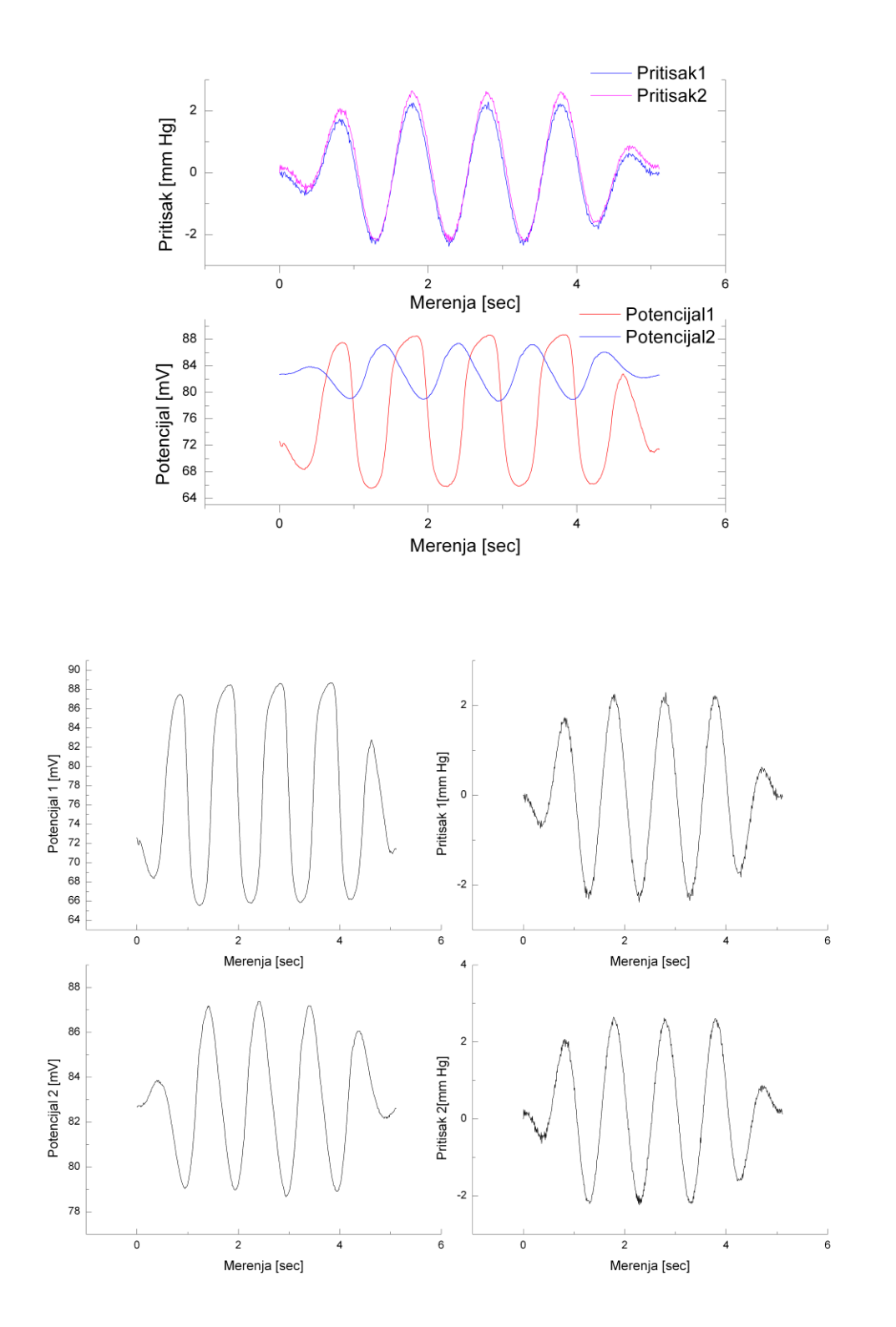

## Zadatak 7.

- Učitati podatke iz fajla v7podaci.txt;
- Nacrtati grafik (*Plot->Scatter*) na osnovu učitanih podataka. Izabrati odgovarajuće simbole veličine 8;
- Fitovati podatke Gausovom, linearnom, kvadratnom i polinomnom krivom petog stepena;
- Sve krive predstaviti na istom grafiku, svaku debljinom 1, različitom bojom i drugačijim stilom;
- Tekstom i strelicama označiti svaku od ovih krivih, a za linearno fitovanje očitati koeficijente linearne regresije i dodati ih kao na slici;
- · Kreirati legendu sa odgovarajućim krivama, ukloniti oznake i podeoke sa osa.
- Snimiti sliku kao *slika7.eps*.

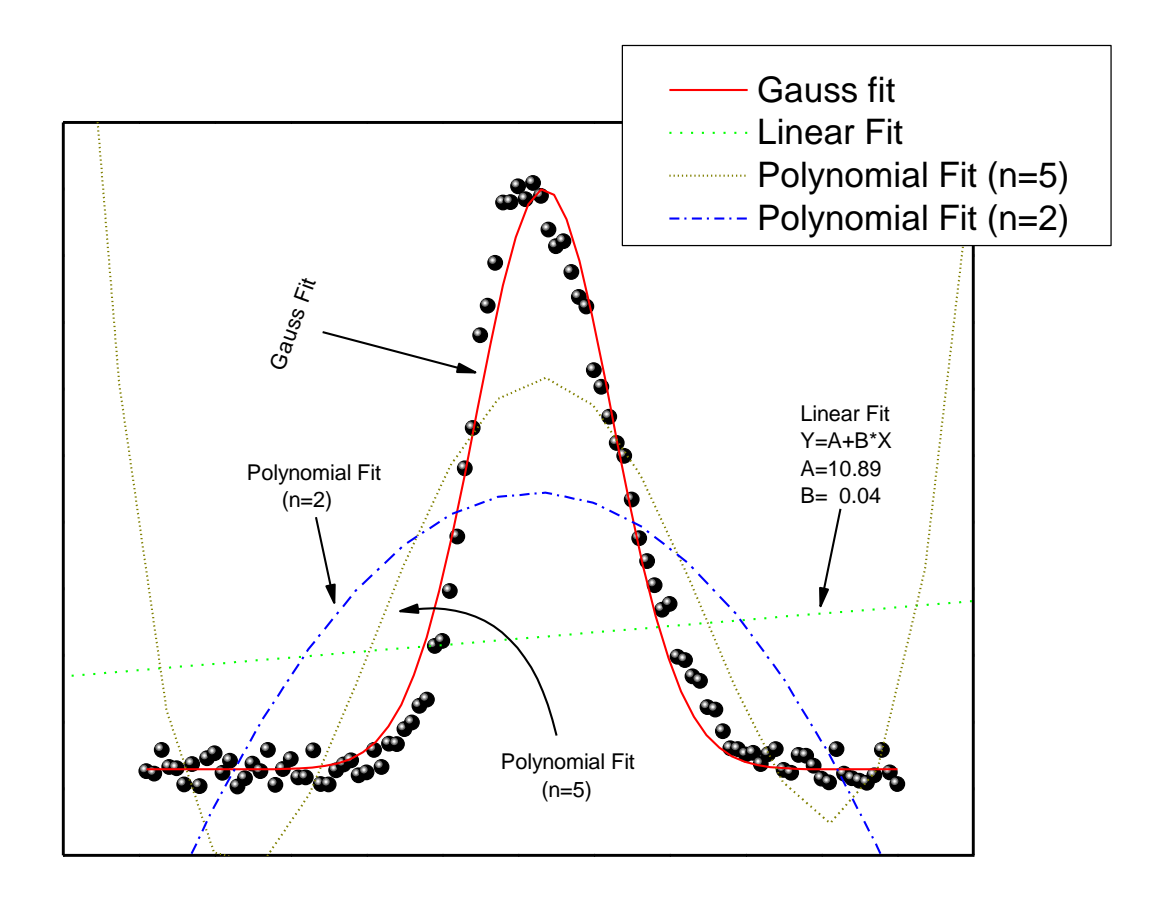